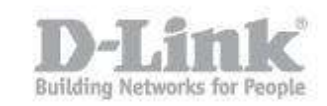

#### Method 1

Step 1: Open your web browser and enter http://dlinkrouter or http://dlinkrouter.local or http://192.168.0.1 into the address bar.

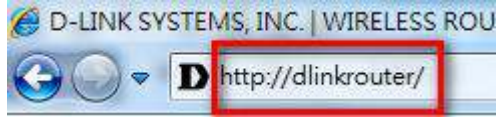

The default username is Admin and the password is blank (nothing). Click Login.

| LOGIN                 |                   |       |  |
|-----------------------|-------------------|-------|--|
| Login to the router : |                   |       |  |
|                       | User Name : Admin |       |  |
|                       | Password :        | Login |  |

Step 2: Click on the Setup tab on the top of the configuration page and then click the Wireless Settings button on the left side.

| D I Stal          | _                                                 |                                                           |                                                         |                                            |                                                              |
|-------------------|---------------------------------------------------|-----------------------------------------------------------|---------------------------------------------------------|--------------------------------------------|--------------------------------------------------------------|
|                   | K                                                 |                                                           |                                                         |                                            |                                                              |
| 1//               | GETUD                                             | ADVANCED                                                  | TOOLS                                                   | STATUS                                     | CURPORT                                                      |
| ///               | SETUP                                             | ADVAMESO                                                  | TOOLS                                                   | STATUS                                     | SUPPORT                                                      |
| INTERNET          | INTERNET CONNECTION                               | DN                                                        |                                                         |                                            | Helpful Hints                                                |
| WIRELESS SETTINGS | If you are configuring t                          | he device for the first tim                               | e, we recommend that ye                                 | ou click on the                            | If you are new to                                            |
| NETWORK SETTINGS  | Internet Connection Se<br>modify or configure the | etup Wizard, and follow th<br>e device settings manually, | e instructions on the scre<br>click the Manual Internet | een. If you wish to<br>t Connection Setup. | never configured a router                                    |
| STORAGE           |                                                   |                                                           |                                                         |                                            | Connection Setup                                             |
| MEDIA SERVER      | INTERNET CONNECTIO                                | ON SETUP WIZARD                                           |                                                         |                                            | Wizard and the router<br>will guide you through a            |
| IPV6              | If you would like to uti                          | lity our easy to use Web-b                                | ased Wizard to assist you                               | in connecting your                         | few simple steps to get<br>your network up and               |
| MYDLINK SETTINGS  | new D-Link Systems Ro                             | outer to the Internet, click                              | c on the button below.                                  |                                            | running.                                                     |
|                   |                                                   | Internet Connect                                          | ion Setup Wizard                                        |                                            | <ul> <li>If you consider<br/>yourself an advanced</li> </ul> |
|                   | Note: Before launching                            | the wizard, please make                                   | sure you have followed a                                | I steps outlined in the                    | user and have configured<br>a router before, click           |
|                   |                                                   | included in the package.                                  |                                                         |                                            | Manual Internet<br>Connection Setup to                       |
|                   | MANUAL INTERNET C                                 | CONNECTION OPTION                                         |                                                         |                                            | input all the settings<br>manually.                          |
|                   | If you would like to co                           | nfigure the Internet settin                               | as of your new D-Link Ro                                | uter manually, then                        | • More                                                       |
|                   | click on the button be                            | ow.                                                       | <u></u>                                                 |                                            |                                                              |
|                   |                                                   | Manual Internet C                                         | Connection Setup                                        |                                            |                                                              |
|                   |                                                   |                                                           |                                                         |                                            |                                                              |
|                   | -                                                 |                                                           |                                                         |                                            |                                                              |
|                   |                                                   |                                                           |                                                         |                                            |                                                              |

Step 3: Click on Manual Wireless Connection Setup

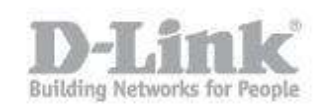

| MEDIA SERVER     |                                                                                                    | to your wireless network.                                                                                                    |
|------------------|----------------------------------------------------------------------------------------------------|----------------------------------------------------------------------------------------------------|
| IPV6             | WIRELESS NETWORK SETUP WIZARD                                                                                                    | If you are new to                                                                                                    |
| MYDLINK SETTINGS | This wizard is designed to assist you in your wireless network setup. It will guide you through step-by-step instructions on how to set up your wireless network and how to make it secure.<br>Wireless Connection Setup Wizard<br>Note: Some changes made using this Setup Wizard may require you to change some settings on your wireless client adapters so they can still connect to the D-Link Router. | wireless networking and<br>have never configured a<br>wireless router before,<br>click on Wireless<br>Connection Setup<br>Wizard and the router<br>will guide you through a<br>few simple steps to get<br>your wireless network up |
|                  | ADD WIRELESS DEVICE WITH WPS (WI-FI PROTECTED SETUP) WIZARD                                                                                                    | and running.                                                                                                    |
|                  | This wizard is designed to assist you in connecting your wireless device to your wireless router. It will guide you through step-by-step instructions on how to get your wireless device connected. Click the button below to begin.           Add Wireless Device with WPS                                                                                                    | If you consider<br>yourself an advanced<br>user and have configured<br>a wireless router before,<br>click Manual Wireless<br>Connection Setup to<br>input all the settings<br>manually.     More                                   |
|                  | MANUAL WIRELESS NETWORK SETUP                                                                                                    |                                                                                                    |
|                  | If your wireless network is already set up with Wi-Fi Protected Setup, manual configuration of<br>the wireless network will destroy the existing wireless network. If you would like to configure<br>the wireless settings of your new D-Link Systems Router manually, then click on the Manual<br>Wireless Network Setup button below.<br>Manual Wireless Connection Setup                                 |                                                                                                    |
| WIRELESS         |                                                                                                    |                                                                                                    |

#### Step 4: Next to SSID, type in a new SSID.

|                                                                                              | _@                                                                                                    |                                                                                                    |                                                                                                    |                                                          |                                                                                                    |
|----------------------------------------------------------------------------------------------|----------------------------------------------------------------------------------------------------|----------------------------------------------------------------------------------------------------|----------------------------------------------------------------------------------------------------|----------------------------------------------------------|----------------------------------------------------------------------------------------------------|
|                                                                                              | C                                                                                                    |                                                                                                    |                                                                                                    |                                                          |                                                                                                    |
|                                                                                              |                                                                                                    |                                                                                                    |                                                                                                    |                                                          |                                                                                                    |
|                                                                                              | SETUP                                                                                                    | ADVANCED                                                                                                    | TOOLS                                                                                                | STATUS                                                   | SUPPORT                                                                                                    |
| INTERNET                                                                                     | WIRELESS NETWORK                                                                                                    | (                                                                                                    |                                                                                                    |                                                          | Helpful Hints                                                                                                    |
| WIRELESS SETTINGS<br>NETWORK SETTINGS<br>STORAGE<br>MEDIA SERVER<br>IPV6<br>MVD INK SETTINGS | Use this section to con<br>changes made in this s<br>To protect your privac<br>wireless security mode:<br>Save Settings Don' | figure the wireless setting<br>ection may also need to b<br>y you can configure wirele<br>s including: WEP, WPA an<br>t Save Settings                                                                                          | is for your D-Link router. F<br>le duplicated on your wire<br>ess security features. This<br>d WPA2. | Vease note that<br>less client.<br>device supports three | Changing your<br>Wireless Network Name is<br>the first step in securing<br>your wireless network.<br>We recommend that you<br>change it to a familiar<br>name that does not<br>contain any personal<br>information.                                                                                                    |
|                                                                                              | Wire<br>Enabl                                                                                                    | e Wireless : 🕢 Always                                                                                                    | New Schedule                                                                                         | -                                                        | Enable Auto Channel<br>Selection let the router<br>can select the best<br>possible channel for your<br>wireless network to<br>operate on.                                                                                                    |
|                                                                                              | Wireless Netw<br>802<br>Enable Auto Cha<br>Wireles<br>Transmis<br>Chan<br>Visibili                                           | wyssip       .11 Mode :       Mixed 802.11       nnel Scan :       Image: Schannel :       2.412 GHz - 0       sion Rate :       Best (automation and Width :       20/40 MHz(A       ty Status :       Image: Visible (Image) | (Also called the<br>in, 802.11g and 802.11b •<br>CH 1 •<br>tic) • (Mbit/s)<br>uto) •<br>Invisible    | ≊ SSID)                                                  | <ul> <li>Enabling Hidden Mode<br/>is another way to secure<br/>your network. With this<br/>option enabled, no<br/>wireless clients will be<br/>able to see your wireless<br/>network when they<br/>perform a scan to see<br/>what's available. In order<br/>for your wireless devices<br/>to connect to your<br/>router, you will need to</li> </ul> |

Step 5: Click Save Settings to save your settings.

#### Method 2

If you've registered your router with mydlink, you may log in to the mydlink web portal at <u>www.mydlink.com</u> to modify the settings.

Step 1: Go to https://www.mydlink.com

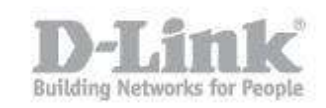

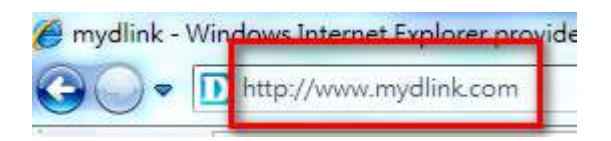

Step 2: Log in to mydlink with your existing mydlink account and password.

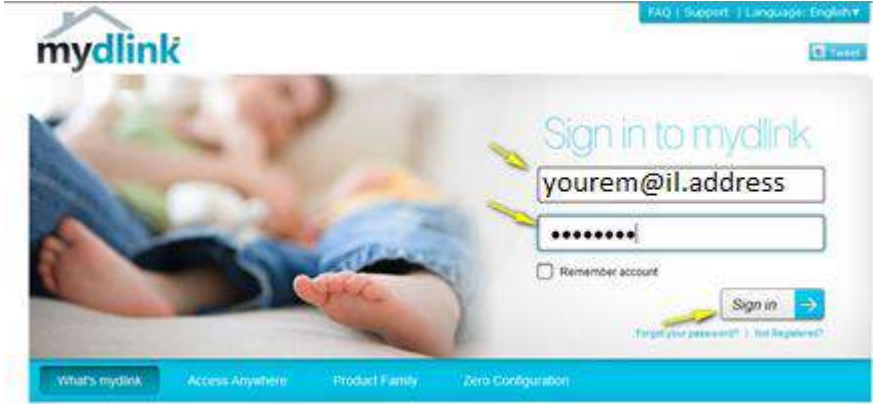

Step 3: Choose the router from My Devices. Go to Settings.

| My Devices My Profile                                                                                                    | D-Link                                                                                  |
|----------------------------------------------------------------------------------------------------|-----------------------------------------------------------------------------------------|
| DIR 810L Router Status Settings                                                                                                    |                                                                                         |
| 44443055                                                                                                    | Access                                                                                  |
| DCS-931L<br>31402500<br>DIR-850L<br>24319397 		Enable 5 GHz Wi-Fi network                                                                                          | Anywhere                                                                                |
| Notification     Enable E-mail notifications (enc_chan@dink.com.te)     When enabled notifications will be senito your mydink registered e- specific events occur. | With IOS<br>and Android<br>mobile<br>apps you<br>can check<br>your devices<br>on the go |

Step 4: Go to Basic Settings and modify your SSID.

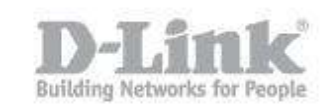

| Settings                        |                                                                                                 |
|---------------------------------|-------------------------------------------------------------------------------------------------|
| igs                             |                                                                                                 |
| 2.4 GHz Wi-Fi net               | twork                                                                                           |
| wor <mark>k Name(SSID)</mark> : | dlink-80DF                                                                                      |
| Mode:                           | WPA/WPA2                                                                                        |
| sword:                          | ••••••                                                                                          |
| 5 GHz Wi-Fi netw                | vork                                                                                            |
| work Name(SSID):                | dlink-80E1-media                                                                                |
|                                 |                                                                                                 |
| Mode:                           | WPA/WPA2                                                                                        |
|                                 | Settings<br>IgS<br>2.4 GHz Wi-Fi ne<br>work Name(SSID):<br>Mode:<br>isword:<br>5 GHz Wi-Fi netv |

Step 5: Select Apply if you have made changes to Settings.

| Enable E-mail notifications (eric_chan@dlink.com.tw)                                                           |
|----------------------------------------------------------------------------------------------------|
| When enabled, notifications will be sent to your mydlink registered e-mail address when specific events occur. |
|                                                                                                    |
| Notify me when: 🔲 New device connected                                                                         |
| Device failed to connect                                                                                       |
| New firmware available                                                                                         |
| <ul> <li>More Settings</li> <li>Enable Remote Web Access</li> </ul>                                            |
| You can remove your DIR-850L by clicking Remove Device button.  Remove Device                                  |
| Reset                                                                                                    |

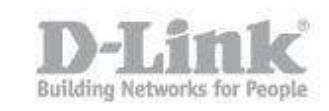

Step 6: Select Yes if you would like to apply the new settings to the router. It will take at least 80 seconds to save the changes and reboot the router.

| Save Changes                                                                                                 |
|----------------------------------------------------------------------------------------------------|
| It will take 80 seconds to save your changes and reboot<br>the router.<br>Do you want to continue?<br>Yes No |